お客さま 各位

平成27年3月20日

広島県信用組合

インターネット通信で使用する暗号化方式「SSL3.0」の脆弱性について

報道等により、インターネットによる通信で使用する暗号化方式「SSL3.0」に脆弱 性が発見され、「SSL3.0」を使用している場合、通信の一部が漏えいする可能性があ ると報じられています。

つきましては、「ケンシンインターネットバンキング」をご利用いただく場合、 「SSL2.0」と「SSL3.0」を無効にして、「SSL3.0」の次のバージョンである「TLS」 を有効にしてご利用いただきますようお願いいたします。

(ブラウザのセキュリティ設定の確認・変更手順を次ページに掲載しています。)

なお、「SSL3.O」を無効にしたことで、当組合以外の一部サイトにアクセスできなくなる可能性がありますので、ご注意ください。

参考情報

独立行政法人 情報処理推進機構ホームページ

「<u>SSL3.0 の脆弱性対策について(CVE-2014-3566)」</u>」

※ WindowsXP や Internet Explorer6.0 以前のブラウザはマイクロソフト社のサポート期限が終了しており、ウイルスに感染するリスクが高まりますので、サポートが有効な OS やブラウザにバージョンアップのうえ、適宜、マイクロソフト社のWindows Update からセキュリティ更新プログラムの適用をお願いいたします。

マイクロソフト社のホームページ 「Windows Update 利用の手順」

お問い合わせ先 広島県信用組合 業務部 電話番号:0120-745-530(フリーダイヤル) 受付時間:平日 9:00~17:00(除く土・日・祝日、12/31、1/1~3)

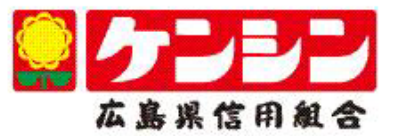

## 平成 27 年 3 月 20 日 広島県信用組合

ケンシンインターネットバンキングのご利用にかかる ブラウザのセキュリティ設定の確認・変更手順について

- (1) Internetnet Explorer の設定例
  - ① Internet Explorer の「ツール」から「インターネット オプション」を選択します。
  - ②「インターネット オプション」の「詳細設定」を選択します。
  - ③「セキュリティ」の中の「SSL2.0 を使用する」、「SSL3.0 を使用する」のチェッ クを外して、「TLS1.0 を使用する」、「TLS1.1 の使用」および「TLS1.2 の使用」 をチェックします。
  - ④「OK」を選択します。
  - ⑤ Internet Explorer を一度閉じて、再度、開いてください。

| インターネット オプション                                                                                                    |                                        |
|----------------------------------------------------------------------------------------------------|----------------------------------------|
| 全般       セキュリティ       フライバシー       コンテンツ       接続       プログラム       詳細設定         設定       ・       ・       セキュリティ       ・       ・       ・       ・       ・       ・       ・       ・       ・       ・       ・       ・       ・       ・       ・       ・       ・       ・       ・       ・       ・       ・       ・       ・       ・       ・       ・       ・       ・       ・       ・       ・       ・       ・       ・       ・       ・       ・       ・       ・       ・       ・       ・       ・       ・       ・       ・       ・       ・       ・       ・       ・       ・       ・       ・       ・       ・       ・       ・       ・       ・       ・       ・       ・       ・       ・       ・       ・       ・       ・       ・       ・       ・       ・       ・       ・       ・       ・       ・       ・       ・       ・       ・       ・       ・       ・       ・       ・       ・       ・       ・       ・       ・       ・       ・       ・       ・       ・       ・       ・       ・       ・       ・       ・       ・ |                                        |
| <ul> <li>✓ TLS 1.0 を使用する</li> <li>✓ TLS 1.1 の使用</li> <li>✓ TLS 1.2 の使用</li> <li>✓ サーパーの証明書失効を確認する*</li> <li>✓ ダウンロードしたプログラムの署名を確認する</li> <li>✓ ネイティブ XMLHTTP サポートを有効にする</li> <li>✓ オーエパー + ロバー・レートを有効にする</li> <li>✓ オーエパー + ロバー・レート</li> </ul>                                                                                                    |                                        |
| 詳細設定を復元( <u>R</u> )  Internet Explorer の設定をリセット Internet Explorer の設定を既定の状態にリセットします。 リセット( <u>S</u> )                                                                                                    |                                        |
| ブラウザーが不安定な状態になった場合にのみ、この設定を使ってください。                                                                                                    | 画像は                                    |
| OK         キャンセル         適用(A)                                                                                                    | N <sup>°</sup> −୬ <sup>°</sup> ∃X 11.0 |

(2) その他のブラウザの場合

最新版の Google Chrome、Fire Fox については、既に「SSL3.0」による接続は サポート外となっており、標準で TLS による接続になっていますので、設定変更は 不要です。

なお、最新版以外をご利用の場合は、最新版にバージョンアップのうえご利用いただ きますようお願いいたします。